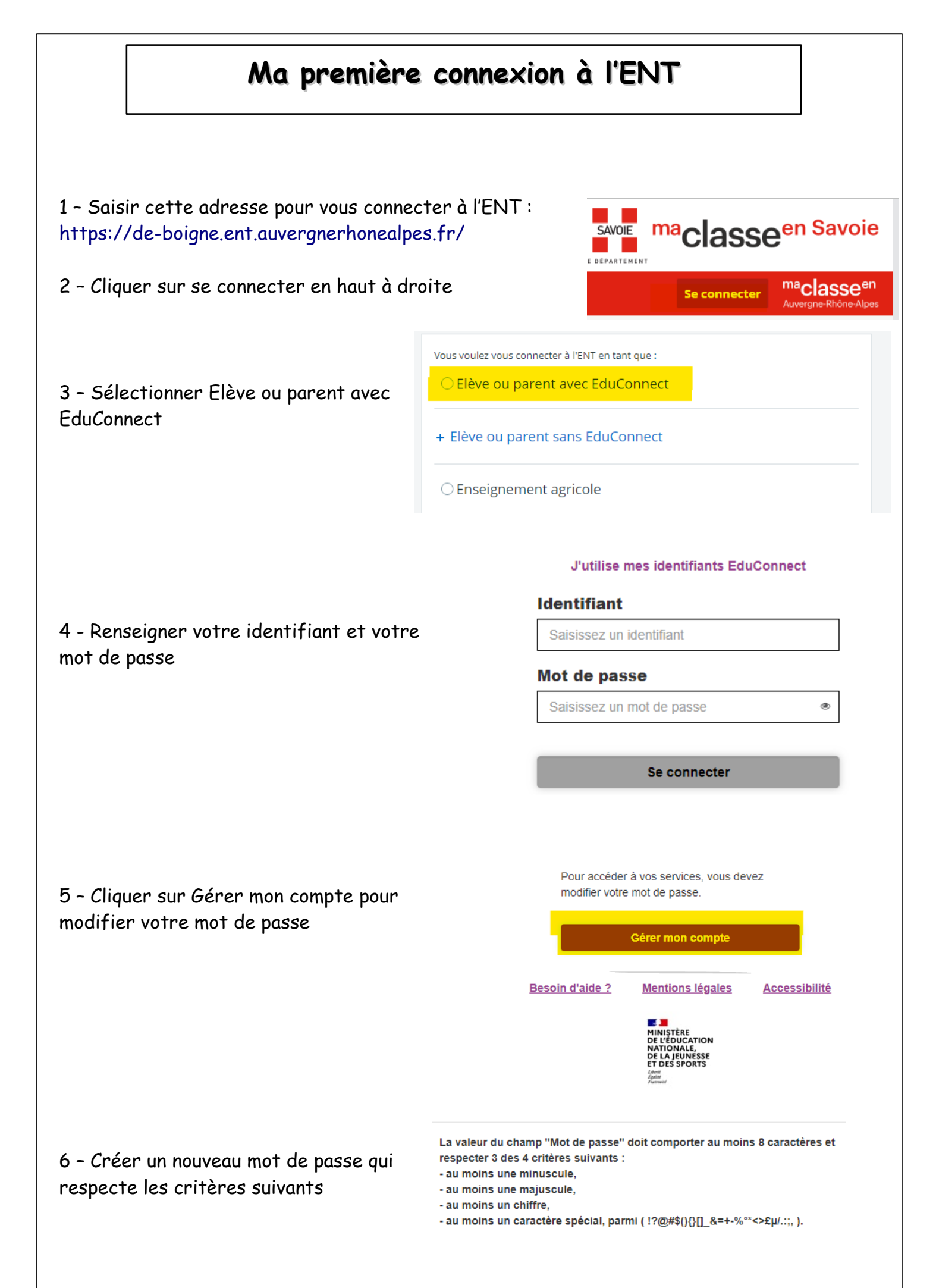

|                                                                                                    |                                 | Nouveau mot de passe 🔇                                                                                                    |
|----------------------------------------------------------------------------------------------------|---------------------------------|----------------------------------------------------------------------------------------------------|
| 7- Saisir votre nouveau mot de passe, le confi                                                                               | rmer et                         | ٢                                                                                                    |
| indiquez votre date de naissance.                                                                                            |                                 | Très Fort                                                                                                    |
|                                                                                                    |                                 | Besoin d'aide pour créer un mot de passe                                                                                                    |
|                                                                                                    |                                 | <u>securiser</u>                                                                                                    |
|                                                                                                    |                                 |                                                                                                    |
|                                                                                                    |                                 | Votre date de paissance                                                                                                    |
|                                                                                                    |                                 | 27/06/2007                                                                                                    |
|                                                                                                    |                                 | Email (facultatif)                                                                                                    |
|                                                                                                    |                                 |                                                                                                    |
|                                                                                                    |                                 | Activer votre compte                                                                                                    |
|                                                                                                    |                                 | Annuler                                                                                                    |
|                                                                                                    |                                 |                                                                                                    |
| 8 - Cliquer sur Accéder à mes services en ligne<br>Vous avez maintenant accès à vos services en l<br>consulter votre dossier | e.<br>ligne,                    | Vous pouvez maintenant accéder à vos services en ligne   Votre compte a bien été activé. Vous pouvez maintenant accéder à vos services en ligne.   Accéder à mes services en ligne |
| 9 - Se reconnecter à l'ENT du collège<br>https://de-boigne.ent.auvergnerhonealpes.fr/                                        |                                 |                                                                                                    |
| - Cocher Parent ou élève avec EduConnect                                                                                     |                                 |                                                                                                    |
| - Entrer votre identifiant et votre nouveau ma<br>passe.                                                                     | ot de                           |                                                                                                    |
|                                                                                                    | Connexion réus                  | sie                                                                                                    |
| Si le message ci-contre apparaît cliquer sur :                                                                               | Bonjou<br>deman <del>ace.</del> | , nous ne parvenons pas à vous rediriger vers la page                                                                                                    |
|                                                                                                    | Vous pouvez vous                | s rendre sur votre établissement :                                                                                                    |
| Collège de Boigne                                                                                                    | Collège De Boi                  | ine                                                                                                    |
|                                                                                                    | Pour des raisons de séc         | urité, veuillez vous déconnecter et fermer votre navigateur lorsque                                                                                                    |
|                                                                                                    | vous avez fini d'accéder        | aux services authentifiés.                                                                                                    |
|                                                                                                    |                                 | Se déconnecter                                                                                                    |
|                                                                                                    |                                 |                                                                                                    |
|                                                                                                    |                                 |                                                                                                    |
|                                                                                                    |                                 |                                                                                                    |
|                                                                                                    |                                 |                                                                                                    |